# 开封市龙亭区财政局

龙财购发〔2022〕7号

### 龙亭区财政局关于转发 《开封市电子化政府采购系统"内控制度" "采购需求管理"操作手册》的通知

区级各采购单位、政府采购代理机构:

为落实采购人主体责任,进一步优化提升政府采购领域 营商环境,促进各采购单位在政府采购活动中的内部权力规 范运行,防控政府采购活动风险,促进政府采购良性健康发 展,龙亭区财政局现将《开封市电子化政府采购系统"内控 制度""采购需求管理"操作手册》的通知转发给你们,请 遵照执行。

附件:《开封市电子化政府采购系统"内控制度""采购需求管理"操作手册》

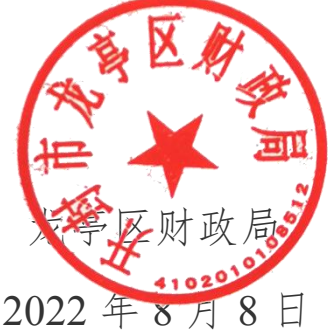

## 开封市电子化政府采购系统 内控制度与采购需求管理操作手册

#### 一、采购需求管理(采购人)

关于采购需求管理工作依据《政府采购需求管理办法》(财库 (2021)22号)。采购人报计划前,需添加采购需求管理(网上商 城项目除外),否则计划不能保存。

#### 1、 采购需求管理新增

打开【计划管理】-【采购需求管理】 菜单。点击右上角"增加" 按钮,进入采购需求管理新增页面

| 💮 河南省财政厅                 | Ξ 河南省电子化政府采购系统 |      |            |                |               |          |              |
|--------------------------|----------------|------|------------|----------------|---------------|----------|--------------|
| ③ 采购人管理 🗸 🔨              | ■ 采购需求管理       |      |            |                |               | 1982au H | 510 <b>^</b> |
| A 专家管理 ~                 | 项目名称           | 采购单位 | 申请人        | 提交时间           | 状态            | 操作       |              |
| 当 计划管理                   |                |      | 共0条,此页0-0条 | i 共0页,此页0/0 每页 | 15 🖌 魚 前页 上一页 | 下一页  尾页  | 转到           |
| <ul> <li>计划申报</li> </ul> |                |      |            |                |               |          |              |
| • 招标失败方式查更(非省            |                |      |            |                |               |          |              |
| • 采购计划备室                 |                |      |            |                |               |          |              |
| • 计划补录                   |                |      |            |                |               |          |              |
| • 用款计划管理                 |                |      |            |                |               |          |              |
| • 计划查询                   |                |      |            |                |               |          |              |
| • 招标失败方式变更               |                |      |            |                |               |          |              |
| • 用軟计划调成对账               |                |      |            |                |               |          |              |
| • 用款计划取消查询               |                |      |            |                |               |          |              |
| • 采购需求管理                 |                |      |            |                |               |          |              |
| 👩 网上商城 🗸                 |                |      |            |                |               |          |              |

录入采购需求管理信息,录完信息后,点右上角"保存"按钮, 保存信息。

|                                                                                                    | マ 項目基本協会 常家管理 実施社划 风险控制                                                                                                    |        |      |
|----------------------------------------------------------------------------------------------------|----------------------------------------------------------------------------------------------------|--------|------|
| 基本信息                                                                                                    |                                                                                                    | 保存     | 返回   |
| 采购单位:                                                                                                    | 現代市後計局の公室                                                                                                    |        |      |
| 项目名称:                                                                                                    | 建议采购需求项目名称与采购整向,申册计划名称保持一致                                                                                                    |        |      |
| 項目负责人名称:                                                                                                    |                                                                                                    |        |      |
| 项目负责人联系方式:                                                                                                    |                                                                                                    |        |      |
| 项目筛介:<br>(500字以内)                                                                                                 |                                                                                                    | ^      |      |
|                                                                                                    |                                                                                                    | $\sim$ |      |
|                                                                                                    |                                                                                                    |        |      |
| een TED                                                                                                    |                                                                                                    |        |      |
| 管理                                                                                                    |                                                                                                    |        |      |
|                                                                                                    |                                                                                                    |        |      |
|                                                                                                    | 项目基本信息 / 声波旋道 实施计划 风险控制                                                                                                    |        |      |
|                                                                                                    | 项归基本高泉 《《燕本谈记》 — 实验计划 — 风险控制                                                                                                    |        |      |
| 求管理                                                                                                    | 项归基本信息 《《集本管理 — 实验计划 — 风险控制                                                                                                    | 保存     | 120  |
| 求管理<br>* 技术要求 :                                                                                                   | 初日基本信息 - ✓ 京本前著 - 京総计划 - 同能控制<br>ダニ時時回辺地震歩え日時論<br>ダニ時時回辺地震歩え日時論                                                                                                    | 保存     | 120  |
| 求管理<br>* 技术要求:<br>* 商务要求:                                                                                         |                                                                                                    | 保存     | 120  |
| 求管理 * 技术要求: * 商务要求: * 商务更求: (至少选择一)                                                                               |                                                                                                    | 保存     | 150  |
| 求管理     * 技术要求:     * 商务要求:     * 商务要求:     (至少运球-)     * 再合型。     (至少运球-)     (至少运球-)                            |                                                                                                    | 保存     | 1818 |
| 米管理<br>・ 法水要求:<br>・ 商务要求:<br>・ 昭成方式:<br>(空か3林一)<br>・ 明向刃象:<br>(空か3林一)<br>・ 明向回知(:<br>(空か3林一)                      |                                                                                                    | 保存     | 120  |
| 来管理<br>* 这不要求:<br>* 商务要求:<br>(空少运味一)<br>(空少运味一)<br>(空少运味一)<br>(空少运味一)<br>* 司命知知:<br>(空少运味一)<br>* 司命规曰:<br>(空少速味一) | UDD SAUL Software     UDD SAUL Software     UD SAUL Software     UDD SAUL Software     UD SAUL Software     UD SAUL Software     UD SAUL Software     UD SAUL Software     UD SAUL Software     UD SAUL Software     UD SAUL Software     UD SAUL Software     UD SAUL SOFTWARE     UD SAUL SOftware     UD S | 877    | 10   |

注意:项目名称为"单位名称+项目名称+项目"。如果计划备案时需要发布意向公告,

采购需求管理的项目名称必须和意向公告发布的采购项目名称相同。上传附件格式必须为 PDF 格式,附件为非必填项。

#### 2、采购需求管理修改

在"采购需求管理"列表中,找到相应的信息,点击操作中的"修 改"按钮,进入修改页面,修改信息后保存。

| ③采购人管理 🗸 ^                                                              | 🖹 采购 | ◎ 采购需求管理 電影                                                   |           |           |                     |     |             |  |  |  |  |  |
|-------------------------------------------------------------------------|------|---------------------------------------------------------------|-----------|-----------|---------------------|-----|-------------|--|--|--|--|--|
|                                                                         |      | 项目名称                                                          | 采购单位      | 申请人       | 提交时间                | 状态  | 操作          |  |  |  |  |  |
| and the first first state                                               | 0    | 郑州市统计局办公室测试专家走时抽取项目                                           | 郑州市统计局办公室 | 郑州市统计局办公室 | 2021/09/17 17:20:22 | 已禮交 | 😨 详细信息      |  |  |  |  |  |
| <ul> <li>         · 招标失敗方式交更(非)         ·         ·         ·</li></ul> | 0    | 郑州市统计局办公室郑州兰爆尔老厂区和新奇盛华<br>污染土壤处置厂地块污染状况补充调查、风险评估<br>及修复方案编制项目 | 郑州市统计局办公室 | 郑州市统计局办公室 |                     | 待提交 | ◎修改 ◎提交 自制除 |  |  |  |  |  |
| a million a priver str                                                  | 0    | 郑州市统计局办公室1122项目                                               | 郑州市统计局办公室 | 郑州市统计局办公室 | 2021/08/14 14:10:04 | 已提交 | 2 详细信息      |  |  |  |  |  |
| * SHONG LT AUTHENN                                                      | 0    | 郑州市统计局办公室11111111项目                                           | 郑州市统计局办公室 | 郑州市统计局办公室 |                     | 待提交 | 図修改 ②提交 自制除 |  |  |  |  |  |
|                                                                         |      |                                                               |           |           |                     |     |             |  |  |  |  |  |

#### 3、采购需求管理删除

在"采购需求管理"列表中,找到相应的信息,点击操作中的"删除"按钮,出现是否确认删除提示框,点击"确认"按钮,进行删除

| 💮 河南省财政厅                 | 三 河南  | 省电子化政府采购系统            |                  |        |                   | [1] 2021年      | 09月15日 15:15:15 🖤 | <b>(</b> |
|--------------------------|-------|-----------------------|------------------|--------|-------------------|----------------|-------------------|----------|
| ③采购人管理 🗸 ^               | 🖹 采购需 | 求管理                   |                  |        |                   |                | 增加 查谈             | 2        |
|                          |       | 项目名称                  | 采购单位             | 申请人    | 提交时间              | 状态             | 操作                |          |
| NR 11 Differen           | ۲     | 郑州市金水区人力资源和社会保障局888项目 | 郑州市金水区人力资源和社会保健局 | 朱国栋    |                   | 待提交            | 【2 條改 ② 提交 自 删除   |          |
| 目山和居垣                    |       |                       |                  | 共1条,此页 | 1-1条 共1页,此页1/1 每页 | ā 15 💙 祭 首页 上- | 一页 下一页 尾页 转       | B        |
| <ul> <li>计划申报</li> </ul> |       |                       |                  |        |                   |                |                   |          |
| • 招标失败方式变更(非省            |       |                       |                  |        |                   |                |                   |          |
| • 采购计划备案                 |       |                       |                  |        |                   |                |                   |          |
| • 计划补录                   |       |                       |                  |        |                   |                |                   |          |
| • 用款计划管理                 |       |                       |                  |        |                   |                |                   |          |
| • 计划查询                   |       |                       |                  |        |                   |                |                   |          |
| • 招标失败方式变更               |       |                       |                  |        |                   |                |                   |          |
| • 用軟计划调或对账               |       |                       |                  |        |                   |                |                   |          |
| • 用款计划取消查询               |       |                       |                  |        |                   |                |                   |          |
| • 采购需求管理                 |       |                       |                  |        |                   |                |                   |          |

#### 4、采购需求管理提交

在"采购需求管理"列表中,找到相应的信息,点击操作中的"提 交"按钮。提交采购需求管理信息。

| 💮 河南省财政厅                        | ☲ 河南  | 省电子化政府采购系统            |                  |         |                  | ① 2021年0       | 9月15日 15:15:49 | = <b>(</b> |
|---------------------------------|-------|-----------------------|------------------|---------|------------------|----------------|----------------|------------|
| ⑦ 采购人管理 ~ ^                     | 🖹 采购需 | 求管理                   |                  |         |                  |                | 198.bu         | 查询         |
|                                 |       | 項目名称                  | 采购单位             | 申请人     | 提交时间             | 状态             | 操作             |            |
| 889 3.1.0400000 ·               | ۲     | 郑州市金水区人力资源和社会保障局888项目 | 郑州市金水区人力资源和社会保障局 | 朱国栋     |                  | 待提交            | ◎ 操文 ● 提文 ●    | ( 開時)      |
|                                 |       |                       |                  | 共1条,此页1 | -1条 共1页,此页1/1 每3 | 5 15 🖌 条 首页 上— | 5 下一页 尾页       | 转到         |
| <ul> <li>计划申报</li> </ul>        |       |                       |                  |         |                  |                |                |            |
| <ul> <li>招标失败方式变更(非省</li> </ul> |       |                       |                  |         |                  |                |                |            |
| • 采购计划备窗                        |       |                       |                  |         |                  |                |                |            |
| <ul> <li>计划补录</li> </ul>        |       |                       |                  |         |                  |                |                |            |
| • 用款计划管理                        |       |                       |                  |         |                  |                |                |            |
| <ul> <li>计划查询</li> </ul>        |       |                       |                  |         |                  |                |                |            |
| • 招标失败方式变更                      |       |                       |                  |         |                  |                |                |            |
| • 用款计划调减对账                      |       |                       |                  |         |                  |                |                |            |
| • 用款计划取消查询                      |       |                       |                  |         |                  |                |                |            |
| 采购需求管理                          |       |                       |                  |         |                  |                |                |            |
| □ 网上商城 ~                        |       |                       |                  |         |                  |                |                |            |

**注意**:在需求管理提交前可以进行修改,删除,提交后(提交后监管单位可以查看)只能查看详情。

#### 二、采购计划备案关联采购需求管理

#### 1、采购计划备案新增

打开【计划管理】-【采购计划备案】菜单,点击右上角"增加" 按钮,进入采购计划申报信息页面

| 彩购人管理 🗸 🔷                                                              | ▶ 我的 | 采购计划                 |            | 项目     | 1名称: 増      |
|------------------------------------------------------------------------|------|----------------------|------------|--------|-------------|
| 专家管理                                                                   |      | 项目名称                 | 项目完成时间     | 状态     | 操作          |
| 1 buttorm                                                              | 0    | 郑州市统计局办公室1111项目      | 2020/12/29 | 采购计划申报 | ◎修改 直删除 ◎提交 |
| 「幼居理                                                                   | 0    | 郑州市统计局办公室采购测试17-02项目 | 2020/12/31 | 采购计划申报 | ◎修改 直删除 ②提交 |
| 启标失败方式变更 (非省                                                           | 0    | 坎坎坷坷                 | 2020/12/24 | 采购计划申报 | ◎修改 直删除 ②提交 |
| 录体院                                                                    | 0    | 郑州市统计局办公室在线监管平台测试项目  | 2020/12/23 | 采购计划申报 | ◎修改 直删除 ◎提交 |
| Lexologia                                                              | 0    | 郑州市统计局办公室改的项目        | 2020/12/29 | 采购计划申报 | ◎修改 自删除 ②提交 |
| T-KITELEJ                                                              | 0    | 郑州市统计局办公室坎坎词词项目      | 2020/12/21 | 采购计划申报 | ◎修改 直删除 ②提交 |
| 256天敗方式交更<br>目款计划管理<br>民略计划指案查询(省谱<br>目款计划调减对账<br>目款计划调减对账<br>目款计划调流对账 |      |                      |            |        |             |

录入采购计划基本信息,选择采购需求管理项目。

| 购计划备案                 |              |         |                              |                       |      |            |         |                       |             |            |            |             | 保存 返回 |
|-----------------------|--------------|---------|------------------------------|-----------------------|------|------------|---------|-----------------------|-------------|------------|------------|-------------|-------|
|                       |              | 采购单位:   |                              | 郑州市统计                 | 局办公室 |            |         |                       |             | 项目分类: 〇 服务 | ○ 工程 ◉ 货物* |             |       |
| 1. Decision - An Anna |              | 联系人:    | 郑州市统计局办公                     | 2<br>2<br>2<br>2<br>2 |      |            |         |                       |             | 手机号码:      |            |             |       |
| 计初始中间想                | 是否关          | 账采购意向:  | ○是○否≛                        |                       |      |            |         |                       |             |            |            |             |       |
|                       | ų            | (目采购需求: | 请选择采购需求1                     | 贡曰                    |      | <b>B</b> # | 选择本项目采购 | 需求 *                  |             |            |            |             |       |
|                       |              | 项目名称:   |                              | [2] 选择*               |      |            |         |                       | 预计          | 预计完成时间: 隐* |            |             |       |
| 迈日常大演曲                | 是否           | 清进口产品:  | ○是○否*                        |                       |      |            |         | 項目资金财政管理口: 行政政法处 选择   |             |            |            |             |       |
| Contrast of State     |              | 审批流程:   | ☑主管单位逐级审核 ☑ 财政业务口审核 □ 资产管理批核 |                       |      |            |         | 是否为只愿向中小企业采购: 〇是 〇 否* |             |            |            |             |       |
|                       |              | 交易平台:   | 郑州市公共资源                      | £交易中心 ✔ *             |      |            |         |                       |             |            |            |             |       |
|                       |              | 预算内:    |                              |                       |      |            |         |                       | 资金          | 来源说明:      | 0          |             |       |
|                       |              | 预算外:    |                              |                       |      |            |         |                       | <u> 资</u> 술 | 来源说明:      | 0          |             |       |
| 均均算金額(元)              |              | 其它资金:   |                              |                       |      |            |         | 资金未源说明:               |             |            |            |             |       |
|                       |              | 总金额:    |                              |                       |      |            |         | 资金利日:                 |             |            |            |             |       |
| 付款方式(元)               | 8            | /政直接支付: |                              |                       |      |            | 授权支付:   |                       |             |            | 自行支付:      |             |       |
|                       |              |         |                              |                       |      |            |         |                       |             |            |            |             | ①采购方式 |
|                       |              | 采购中     | 内容                           | 規格                    | 单位   | 单价(元)      | 教量      | 預算金額(元)               | 采购方式        | 代理机构       | 组织形式       | 采购形式        | 操作    |
| 采购内容                  |              |         | •                            |                       |      |            |         |                       |             |            |            |             |       |
| CO PROM               | Btrick : (+) |         |                              |                       |      |            |         |                       |             |            |            | <u>前 删除</u> |       |

#### 注意事项:

(1)添加采购需求管理信息(网上商城除外)需要选择需求管理的项目,需求管理的项目名称与本项目名称必须保持一致。

三、内控制度

为贯彻落实深化政府采购制度改革要求,促进全市各级预算单位 在政府采购活动中的内部权力规范运行,严防政府采购廉政风险和法 律风险,落实采购人主体责任,进一步优化提升政府采购领域营商环 境,采购人需完成内控制度填报。

1、采购人增加内控制度

登录采购人账号,打开【采购人管理】-【采购人内控制度】菜 单,点击右上角"增加"按钮,进入内控制度填写信息页面,信息完 善后,点击"保存"按钮。

| 💮 河南省财政厅                                         | Ξ 河南省电子化政府采购系统 |             |      |                     |             |     | 555 🛡 🧔 |
|--------------------------------------------------|----------------|-------------|------|---------------------|-------------|-----|---------|
| ③ 采购人管理 ^                                        | ■ 采购人内控制度      |             |      |                     |             |     | 瑞加 导出   |
| • (#UNI-66420                                    | 单位名称           | 组织机构代码 单位级别 | 单位性质 | 负责政府采购内设机构名称        | 提交时间        | 状态  | 操作      |
| <ul> <li>采购人内控制度</li> </ul>                      |                |             |      | 共0条,此页0-0条共0页,此页0/0 | 毎页 6 💙 条 首页 | 上一页 | 尾页 转到   |
|                                                  |                |             |      |                     |             |     |         |
| 光 安家管理 ~                                         |                |             |      |                     |             |     |         |
| ☐ 计划管理 ∨                                         |                |             |      |                     |             |     |         |
| 👩 网上商城 🗸                                         |                |             |      |                     |             |     |         |
| 🔂 合同管理 🗸 🗸                                       |                |             |      |                     |             |     |         |
| 此一代理机构管理     一     ·     ·                       |                |             |      |                     |             |     |         |
| <table-cell-columns> 信息发布 🚽</table-cell-columns> |                |             |      |                     |             |     |         |
| 🔦 网上竞价 🚽                                         |                |             |      |                     |             |     |         |

| - Http://localhost.8090                      | /cgpt/SysMainHome_new.htm                                                                                                    | al.                     | of the local strest street in |   |         |                    | 1                     |         |
|----------------------------------------------|----------------------------------------------------------------------------------------------------|-------------------------|-------------------------------|---|---------|--------------------|-----------------------|---------|
| 🏫 河南省财政万                                     | 三 河南省                                                                                                    | 电子化政府采购系统               |                               |   |         |                    | 四 2022年02月11日 15:42:1 | 7) 🛡 🤵  |
|                                              | 采购人内控制度                                                                                                    |                         |                               |   |         |                    | - ×                   |         |
| ③ 采购人管理                                      | 🖹 采购人内控制度                                                                                                    |                         |                               |   |         |                    | 保存 返回                 | 電加 写出   |
| • 信息通知                                       |                                                                                                    | 单位名称:                   | 郑州科学技术馆                       |   |         | /                  |                       | BR/FE   |
| * 采购人内控制度                                    | 单位信息                                                                                                    | 单位级别:                   | 二級预算单位                        |   | 上級主管部门: | 郑州市统计局办公室          |                       | 《风 · 特别 |
|                                              |                                                                                                    | 单位性质:                   | 事业单位                          |   | 组织机构代码: | 126895125878512368 |                       |         |
| A 专家管理                                       |                                                                                                    | 负责政府采购内设机构名称:           |                               | * | 机构人数:   |                    | *                     |         |
| 計划管理                                         |                                                                                                    | 负责人:                    |                               | • | 负责人手机号: |                    | *                     |         |
| 同 网上商城                                       |                                                                                                    | 专管员:                    |                               | * | 专管员手机号: |                    | *                     |         |
| - 合同管理                                       |                                                                                                    | 4690G :                 |                               | * |         |                    |                       |         |
| <ul> <li>▲ 代理机构管理</li> <li>▲ 信息发布</li> </ul> | <ul> <li>中(4度)</li> <li>中(4度)</li> <li>中(4度)</li> <li>中(4度)</li> <li>中(4度)</li> <li>中(46)</li> <li>中(46)</li> <li>(46)</li> <li>(46)&lt;</li></ul> |                         |                               |   | ^       |                    |                       |         |
| ≪ 网上竟价                                       |                                                                                                    |                         |                               |   |         | ~                  |                       |         |
| @ 电子招标                                       | 政府平衡由任机构位的                                                                                                    | 单位内控制度附件:<br>(盖章PDF扫损件) | 4.上優期件 *                      |   |         |                    |                       |         |
| ◎ 操作权限                                       |                                                                                                    |                         |                               |   |         |                    |                       |         |
| ◎ 监督管理                                       |                                                                                                    |                         |                               |   |         |                    |                       |         |
| 任务中心                                         |                                                                                                    |                         |                               |   |         |                    |                       |         |
| ⊙ 项目监督                                       |                                                                                                    |                         |                               |   |         |                    |                       |         |

保存后,在返回的页面中点击"提交"按钮,完成采购人内控制 度填报(提交前可以对信息进行修改与删除)。

| 💮 河南省财政厅    | 三 河南 | 1省电子化政府采购系统 |                    |        |      |                |              |           | 18 15:45:41 🖤 🔮                          |
|-------------|------|-------------|--------------------|--------|------|----------------|--------------|-----------|------------------------------------------|
| ③ 采购人管理     | ^    | 内控制度        |                    |        |      |                |              |           | 专出                                       |
|             |      | 单位名称        | 组织机构代码             | 单位级别   | 单位性质 | 负责政府采购内设机构名称   | 提交时间         | 秋志        | 操作                                       |
| • 22.00489- | 0    | 郑州科学技术馆     | 126895125878512368 | 二級预算单位 | 事业单位 | 负责政府采购内设机构名称   |              | 待提交       | ■ 10 10 10 10 10 10 10 10 10 10 10 10 10 |
| * 采购人内控制度   |      |             |                    |        |      | 共1条,此页1-1条 共1页 | 1,此页1/1 每页 6 | ♥● 第页 上一页 | 下一页 尾页 转到                                |
| A 专家管理      |      |             |                    |        |      |                |              |           |                                          |
| 台 计划管理      |      |             |                    |        |      |                |              |           |                                          |
| 👩 网上商城      |      |             |                    |        |      |                |              |           |                                          |

**注意:** 内控制度提交前可以进行修改、删除。如果提交后需要修改,可以联系监管部门进行退回,退回后可以进行信息的修改。